1. Зайти у налаштування браузера (Mozilla Firefox).

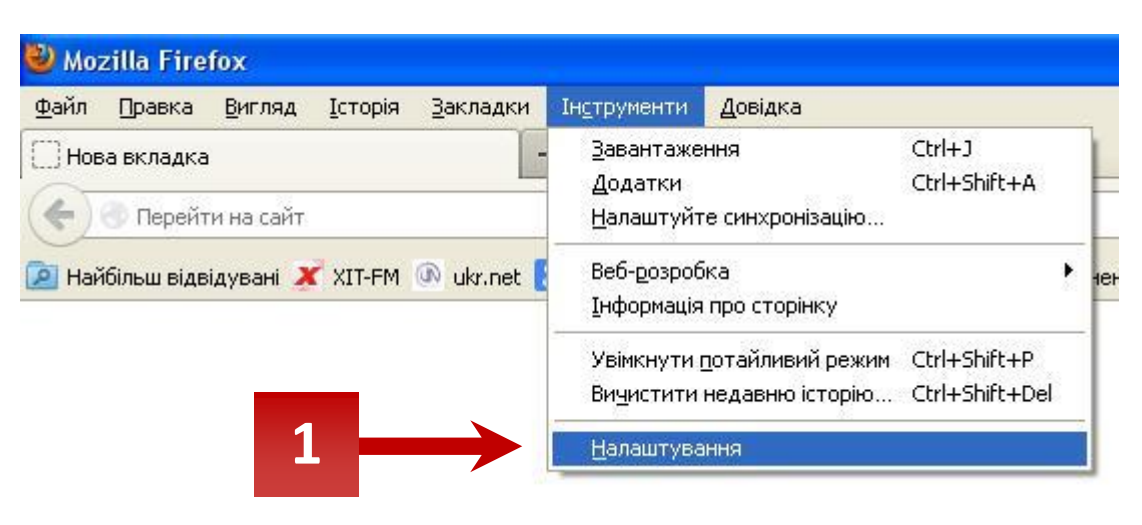

2. На вкладці привітність натиснути на «вичистити недавню історію».

| алаштуван                   | ня                |                   |              |                       |             |                      |                       | ( |
|-----------------------------|-------------------|-------------------|--------------|-----------------------|-------------|----------------------|-----------------------|---|
| <br>Загальне                | Бкладки           | <b>В</b> МІСТ     | Програми     | риватність            | Безпека     | ()<br>Синхронізація  | <b>ф</b><br>Додатково |   |
| Відслідковує                | ання<br>айтам, що | я не хочу і       | цоб мене від | слід <u>к</u> овували |             |                      |                       |   |
| Історія відві,              | цувань            |                   |              |                       |             |                      |                       |   |
| Firefox <u>б</u> уде        | : Пам'ята:        | ти історію        |              |                       | ~           |                      |                       |   |
| Ви може<br>2<br>Панель адре |                   | <u>чистити ва</u> | шу недавню   | історію, чи при       | брати персо | <u>нальні куки</u> , |                       |   |
| У <u>п</u> анелі адр        | ес наводит        | и підказка        | ми: Історін  | о та закладки         | ~           |                      |                       |   |
|                             |                   |                   |              |                       |             |                      |                       |   |

3. У вікні, що з'явиться, обрати все, як на малюнку. Натиснути на «Вказаний проміжок часу» обрати «Усю».

| агаль         | <br>ыне В                                                          | <b>Ш</b><br>кладки                                                                  | Вміст                                                           | Програми                                                                                                    | Приватність                                        | Безпека | ()<br>Синхронізація            | <b>ф</b><br>Додатково |
|---------------|--------------------------------------------------------------------|-------------------------------------------------------------------------------------|-----------------------------------------------------------------|----------------------------------------------------------------------------------------------------|----------------------------------------------------|---------|--------------------------------|-----------------------|
| дслід<br>] Ка | ковуван<br>взати са                                                | ння<br>йтам, що                                                                     | я не хочу                                                       | щоб мене від                                                                                                   | слі <u>дк</u> овували                              |         |                                |                       |
| торія         | а відвіду                                                          | вань                                                                                |                                                                 |                                                                                                    |                                                    |         |                                |                       |
| irefox        | : <u>б</u> уде:                                                    | Пам'ята:                                                                            | ти історію                                                      |                                                                                                    |                                                    | ~       |                                |                       |
| E             | Зичист<br>За вказ                                                  | ити нед<br>аний прог                                                                | ц <mark>авню іс</mark><br>міжок <u>ч</u> асу                    | то <mark>рии</mark><br>«Постанню                                                                               | годину                                             | (       | ршуків, а так                  | кож зберігати         |
|               | За вказ                                                            | ити нед<br>аний прог<br>од <u>р</u> обиці                                           | цавню іс<br>міжок <u>ч</u> асу                                  | то рисс<br>«Состанню<br>останню<br>останні і                                                                   | годину<br>р годину<br>2 години                     |         | Х<br>ршуків, а так<br>ні куки. | хож эберігати         |
| E             | За вказ                                                            | ити нед<br>аний прог<br>одробиці<br>оррію пере<br>оми та поц                        | цавню іс<br>міжок <u>ч</u> асу<br>глядів та<br>цукові зап       | торно<br>станню<br>останню<br>останні<br>останні<br>зав<br>сьогодн                                             | годину<br>о годину<br>2 години<br>4 години<br>ішню | 8       | У ршуків, а так<br>Ні куки.    | кож зберігати         |
| ане           | За вказ<br>За вказ<br>По<br>С Гото<br>Фор<br>У Кук<br>У Кеш        | ити нед<br>аний прог<br>од <u>р</u> обиці<br>орію пере<br>оми та поц<br>и           | цавню іс<br>міжок <u>ч</u> асу<br>глядів та з<br>шукові зап     | тория<br>() останню<br>останню<br>останню<br>зав<br>сьогодн<br>Усю:                                            | годину<br>о годину<br>2 години<br>4 години<br>ішню |         | Хошуків, а так                 | сож зберігати         |
| ане           | За вказ<br>За вказ<br>По<br>С Пото<br>Фор<br>У Кук<br>У Кеш<br>Акт | ити нед<br>аний прог<br>оддобиці<br>орію пере<br>оми та поц<br>и<br>и<br>и вні сеан | цавню іс<br>міжок <u>ч</u> асу<br>глядів та<br>цукові зап<br>си | торос<br>(; останню<br>останню<br>останни;<br>останни;<br>останни;<br>останни;<br>останни;<br>останни;<br>усю: | годину<br>р годину<br>2 години<br>4 години<br>ішню |         | Хошуків, а так                 | сож зберігати         |

4. Після цього поставити галочки перед «Куки» та «Кеш». Потім натиснути кнопку «Вичистити зараз».

| Вагальне Вкладк                                      | и Вміст                             | Програми                             | риватність                       | Безпека      | ()<br>Синхронізація | <b>ф</b><br>Додатково |
|------------------------------------------------------|-------------------------------------|--------------------------------------|----------------------------------|--------------|---------------------|-----------------------|
| ідслідковування<br>🗌 Казати сайтам,                  | що я не хочу                        | щоб мене від                         | слід <u>к</u> овували            |              |                     |                       |
| сторія відвідувань<br>Firefox <u>б</u> уде: Пам'     | <mark>Вичистит</mark><br>За вказани | и всю істор<br>й проміжок <u>ч</u> а | ію<br>асу: Усю                   |              | <b>2</b>            | 3                     |
| Firefox буде па<br>куки з відвідув<br>Ви може хочете |                                     | Всі обра<br>Це безг                  | ані пункти буду<br>юворотня дія. | гь вичищені. |                     | : зберігати           |
|                                                      | Подро                               | обиці<br>о переглядів т              | та завантажень                   |              |                     |                       |
| Іанель адрес<br>/ <u>п</u> анелі адрес наво          | Форми<br>Куки<br>Кеш<br>Активн      | та пошукові з<br>і сеанси            | запити                           |              |                     |                       |
|                                                      | Пораме                              | режні дані са                        | йтів                             |              |                     |                       |